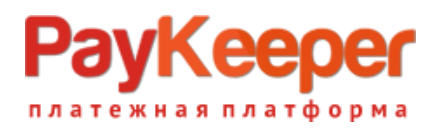

## Установка модуля PayKeeper в CMS OpenCart

## 1. Установите модуль

Извлеките из архива содержимое папки paykeeper\_opencart в каталог <путь к OpenCart>/ на Вашем сайте.

В панели администрирования OpenCart перейдите в раздел **«Дополнения»** (рисунок 1, цифра 1) и выберите пункт **«Оплата»** (рисунок 1, цифра 2).

| Firefox T Onnata +                                               |                            |           |                    |                                       |  |
|------------------------------------------------------------------|----------------------------|-----------|--------------------|---------------------------------------|--|
| example.com/admin/index.php?route=extension/payment&token=bf5923 | 39eb9bbe05d5dc40a08595e466 |           | ☆⊽C' 💽 ▼ 🗍         | 8 - opencart russian language 1.5.6.1 |  |
|                                                                  |                            |           |                    |                                       |  |
| Обзор Каталог Дополнения Продажи Система                         | Отчеты Помощь              |           |                    | Магазин Выход                         |  |
| <u>Главная</u> ::: <u>Оплата</u> Модули                          |                            |           |                    |                                       |  |
| Доставка<br>Оплата 2                                             |                            |           |                    |                                       |  |
| Метод оплаты Учитывать в заказе                                  |                            | Статус    | Порядок сортировки | Действие                              |  |
| Amazon Payments Каналы продвижения                               | Checkout amazon            | Отключено |                    | [ <u>Установить</u> ]                 |  |
| Authorize.Net (AIM)                                              |                            | Отключено |                    | [Установить]                          |  |
| Банковский перевод                                               |                            | Отключено |                    | [Установить]                          |  |
| Cheque / Money Order                                             |                            | Отключено |                    | [ <u>Установить</u> ]                 |  |
| Оплата при доставке                                              |                            | Отключено | 5                  | [ <u>Изменить</u> ][ <u>Удалить</u> ] |  |
| Free Checkout                                                    |                            | Отключено | 1                  | [ <u>Изменить</u> ][ <u>Удалить</u> ] |  |
| Klarna Account                                                   | Klarna                     | Отключено |                    | [Установить]                          |  |
| Klarna Invoice                                                   | Klarna                     | Отключено |                    | [ <u>Установить</u> ]                 |  |
| LIQPAY                                                           |                            | Отключено |                    | [ <u>Установить</u> ]                 |  |
| Moneybookers                                                     | <u>(((((O</u>              | Отключено |                    | [Установить]                          |  |
| NOCHEX                                                           |                            | Отключено |                    | [Установить]                          |  |
| PayKeeper 3                                                      |                            | Отключено |                    | ( Установить )                        |  |
| Paymate                                                          |                            | Отключено |                    | [ Установить ]                        |  |

Рисунок 1 Установка модуля

На открывшейся странице найдите метод оплаты **«PayKeeper»** (рисунок 1, цифра 3) и нажмите ссылку **«Установить»** (рисунок 1, цифра 4). После установки модуля ссылка **«Установить»** (рисунок 1, цифра 4) сменится на две ссылки: **«Изменить»** и **«Удалить»**. Нажмите на ссылку **«Изменить»**.

## 2. Настройте модуль

На открывшейся странице произведите настройку модуля:

• в поле «**URL сервера PayKeeper**» введите адрес платежной формы, который Вам сообщит технический специалист PayKeeper, например, http://pay.example.com/create/ (рисунок 2, цифра 1)

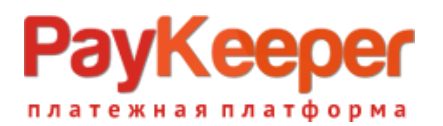

- в поле «Секретное слово» введите ключ, который Вы указали в анкете «Настройка PayKeeper» в разделе 3, параметр 3.2.3 «secret\_key» (рисунок 2, цифра 2)
- в поле «Включен ли способ оплаты» установите значение «Включено»

После настройки нажмите кнопку «Сохранить» (рисунок 2, цифра 4).

| Firefox Y PayKeeper +                                                                       |        |                                 |
|---------------------------------------------------------------------------------------------|--------|---------------------------------|
| example.com/admin/index.php?route=payment/paykeeper&ttoken=bf592339eb9bbe05d5dc40a08595e466 | ☆ ⊽ C' | opencart russian language 1.5.6 |
|                                                                                             |        | 🔒 Вь                            |
| Обзор Каталог Дополнения Продажи Система Отчеты Помощь                                      |        | Mara                            |
| Главная :: Payment :: PayKeeper                                                             |        |                                 |
| A PayKeeper                                                                                 |        | 4 Сохранить                     |
| * URL сервера PayKeeper:                                                                    |        |                                 |
| * Секретное слово:                                                                          |        |                                 |
| Статус заказа после оплаты: Canceled -                                                      |        |                                 |
| Включен ли способ оплаты: Включено 🤍 🔫                                                      |        |                                 |
| Порядок сортировки:                                                                         |        |                                 |
|                                                                                             |        |                                 |

Рисунок 2 Настройка модуля.

## 3. Настройка оплаты в личном кабинете PayKeeper

Зайдите в раздел «Настройки» Вашего личного кабинета РауКеерег и выполните следующее: В разделе *«Получение информации о платежах»* установите

- Способ получения уведомления о платежах «POST-оповещения»
- URL, на который будут отправляться POST-запросы Укажите http://Bau\_домен/index.php?route=payment/paykeeper/callback.
- Секретное слово

Сгенерируйте или придумайте *Секретное слово*. Оно должно совпадать с тем, что Вы указали в настройках модуля.

После заполнения полей настроек нажмите кнопку *«Сохранить»*. В разделе *«Адреса перенаправления клиента»* установите:

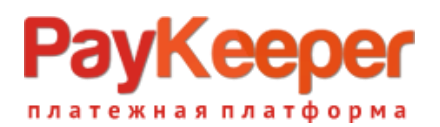

- Пропускать служебные страницы PayKeeper Поставьте галочку, если хотите, чтобы после успешной оплаты покупатель был сразу отправлен на страницу уведомления об успешной оплате на сайте минуя служебные страницы PayKeeper.
- URL страницы, на которую клиент переходит при успешном завершении оплаты Укажите http://Ваш\_домен/.
- URL страницы, на которую клиент переходит при неудаче в процессе оплаты Укажите http://Bau\_домен/.

Слово «Ваш\_домен» замените на домен Вашего сайта. Сохраните настройки, нажав на кнопку *«Сохранить»*.